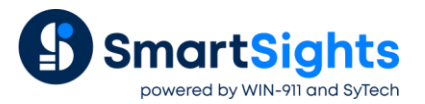

## Troubleshooting FactoryTalk Data Agent Connections

## **Overview**

XLReporter supports connections to the FactoryTalk View SE servers and clients via the FactoryTalk Data Agent. The following document details some of the common issues that can come about when utilizing these interfaces with XLReporter.

## **Common Issues**

## **Questionable Data**

When requesting data from the Data Agent Live or Historical interfaces, either no data or data that appears incorrect can be returned.

The **Postman** application can be used to query the same interface that XLReporter is outside of the software to offer a second opinion to the data returned.

To verify the data using Postman:

|                                                | 🖉 Postman                                                                                                    | - • ×                                                                           |
|------------------------------------------------|----------------------------------------------------------------------------------------------------|---------------------------------------------------------------------------------|
|                                                | File Edit View Help                                                                                                    |                                                                                 |
|                                                |                                                                                                    |                                                                                 |
| Install the Postman application on th          | POSTMAN     Wrysigner     Organizate all your API development     Single your data to the Postman cloud     Single your data to the Postman cloud     Single your data to the Postman cloud     To the | Create Postman Account Sign In Innexes? Enal Enal Enal Enal Enal Enal Enal Enal |
|                                                | ie sume machine as                                                                                                    | ALKEPOHEI.                                                                      |
| Click Skip signing in and take me str          | aight to the app                                                                                                    |                                                                                 |
| Select [+] New in the upper right cor          | ner                                                                                                    |                                                                                 |
| Select Request                                 |                                                                                                    |                                                                                 |
|                                                | SAVE REQUEST Requests in Postman are saved in collectic Learn more about creating collections Request name Login Request description (Optional) Data Agent Login request Descriptions support Markdown | ons (a group of requests).                                                      |
| <ul> <li>Name the new request Login</li> </ul> |                                                                                                    |                                                                                 |
|                                                | Select a collection or folder to save to:<br>Q Search for a collection or folder<br>All Collections<br>Data Agent                                                                                      | + Create Collection                                                             |

• Scroll down and select + Create Collection

- Name the collection Data Agent and click the orange check mark next to it.
- Select Save to Data Agent at the bottom

|    |             |            |                    | POS    | T Logi | n   |     |          | •         |
|----|-------------|------------|--------------------|--------|--------|-----|-----|----------|-----------|
|    |             |            |                    | ▶ Lo   | gin    |     |     |          |           |
|    |             |            |                    | PO     | ST     | ×   | •   | Enter re | quest URI |
|    |             |            |                    | GE     | T      |     |     |          | Header    |
|    |             |            |                    | PC     | ST     |     |     |          |           |
| lr | n the newly | created Lc | gin request, click | the dr | оро    | dow | 'nl | list and | d selea   |
|    |             | Nlogin     |                    |        |        |     |     |          |           |

| ▶ Login         |                                                                    | Comments (0) |
|-----------------|--------------------------------------------------------------------|--------------|
| POST 💌          | http://111.111.1.11:12344/api/1/Login                              | Send 🔻       |
| Params Authoriz | ation Headers (9) Body  Pre-request Script Tests Settings          |              |
| • none • form-  | -data 🔍 x-www-form-urlencoded 💽 raw 🔍 binary 🔍 GraphQL BETA JSON 🔻 |              |

- Enter the http://IP OF THE DATA AGENT:12344/api/1/Login where it says Enter request URL
- Select Body
- Select **raw**
- Change the dropdown list on the right from Text to JSON

|                                                                                                    | FactoryTalk View Data Ag | ent Settings -              | - 🗆     | $\times$ |
|----------------------------------------------------------------------------------------------------|--------------------------|-----------------------------|---------|----------|
|                                                                                                    | Connector Name F1        | TViewDataAgent Data Files_1 |         |          |
|                                                                                                    | Connection Application   | Settings                    |         |          |
|                                                                                                    | Protocol                 | http ~                      |         |          |
|                                                                                                    | IP Address               | 111.111.1.11                |         |          |
|                                                                                                    | Port                     | 12344                       |         |          |
|                                                                                                    | User Name                | YOUR ACCOUNT NAME 1         |         |          |
|                                                                                                    | Password                 | 2                           |         |          |
|                                                                                                    | Application Location     | Network 3                   | $\sim$  |          |
| none     form-data     x-www-form-urlencoded     raw     binary     GraphQL     BETA     JSON     v |                          |                             | Connect |          |
| 1 * {<br>2 "account":"YOUR ACCOUNT NAME",1<br>3 "password": "YOUR PASSWORD", 2                      |                          |                             |         |          |
| 4 "isLocal": "YOUR APP TYPE"3<br>5 }                                                                |                          | Ap                          | oly C   | lose     |

• In the body of the request, enter:

"account": "YOUR ACCOUNT NAME",

"password": "YOUR PASSWORD",

"isLocal": YOUR APP TYPE(true or false)

}

{

Each of these fields corresponds to the parameters configured in the **FactoryTalk Data Agent** data connector as seen in the image above.

- Set "isLocal" to true for Local Application Locations, or false if it is a Network type application.
- Click Send

| 1 | { |                                                                              |
|---|---|------------------------------------------------------------------------------|
| 2 |   | "operation": "Login",                                                        |
| 3 |   | "return": "true",                                                            |
| 4 |   | "token": "93bf856d9b7e40f9bf149599c1a9d9ca3d43c7ce6677466ca5f1b871077826ae", |
| 5 |   | "message": null                                                              |
| 6 | } |                                                                              |

A result will be returned at the bottom of the request. In this request, copy the value of the *token* field and paste it into notepad. This will be used in future requests.

After running the Login request, define the Tag Browse request as it appears below:

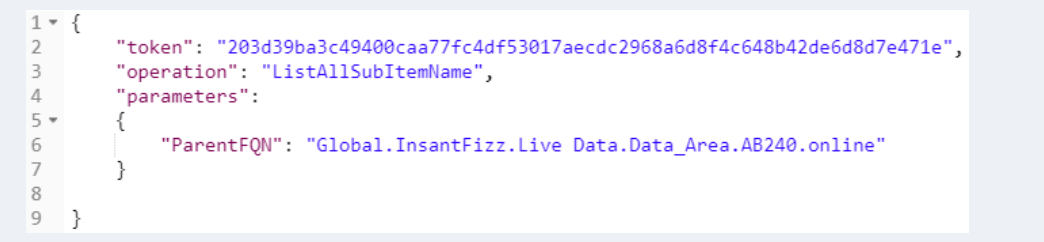

• Set the value of "token" to the token you copied to Notepad after running the **Login** request. This token may expire. If it does, re-run the **Login** request to generate a new token.

|                          |                                                 | Tag Browser  Variable  TViewDataAgent DA_1  Catalog  Doline  AB240 2  Diagnostic Items |
|--------------------------|-------------------------------------------------|----------------------------------------------------------------------------------------|
| FactoryTalk View Data Ag | ient Settings – 🗆 X                             | ARRAY_REAL_01                                                                          |
| Connector Name FIV       | /iewDataAgent DA_1                              | ARRAY_REAL_03                                                                          |
| Connection Application   | Settings                                        | Carter ARRAY_REAL_04                                                                   |
| Name<br>HMI Path         | Global.InstartFizz<br>/HMI_Area/InstartFizz_HMI | Display Name  ARRAY REAL 01(0)                                                         |

- Set the value of "ParentFQN" to the Name of the application selected on the **Application** tab of the data agent Data Connector configuration followed by *Live\_Data.branch1.branch2.online* similarly to how it appears in the request image above.
- Send this request.

| Body Cor | okies Headers                                                                         | (4) Test Results                                                                                                    |                                                                                                    |                                                                                                    | Status: 200 OF                                                                                                    | K Time: 17 ms Size: 6.88                 | KB Save Response 🔻 |
|----------|---------------------------------------------------------------------------------------|----------------------------------------------------------------------------------------------------|----------------------------------------------------------------------------------------------------|----------------------------------------------------------------------------------------------------|----------------------------------------------------------------------------------------------------|------------------------------------------|--------------------|
| Pretty   | Raw Prev                                                                              | view Visualize                                                                                                    | JSON 🔻                                                                                                    | E                                                                                                    |                                                                                                    |                                          | Q                  |
| 6        | TIM<br>TIM<br>Dat<br>Glo<br>WRI<br>WRI<br>"leaves!<br>onl<br>onl<br>onl<br>81_<br>Glo | ER_ISEC,Global.Ins<br>ER_MINUTF,Global.In<br>a Area.A8240.onlin<br>bal.InstantFizz.Li<br>TE_BOOL,Global.Ins<br>TE_REAL,Global.Ins<br>NameList": Global<br>ine.BATCH_ZONE2,GI<br>ine.BATCH_ZONE2,GI<br>ine.BATCH_ZONE2,GI<br>ine.BATCH_ZONE2,GI<br>DFSET,Global.Inst<br>bal.InstantFizz.Li | tantFizz.Live<br>nstantFizz.Liv<br>e.TIMER_MIXER_<br>ve Data.Data_<br>tantFizz.Live<br>tantFizz.Live<br>.InstantFizz.<br>.Global.InstantFizz.<br>.InstantFizz.<br>.InstantFizz.<br>.InstantFizz. | Data.Data_Area.A8240.online.T<br>ve Data.Data_Area.A8240.online.<br>SPEED.HOLO.Clobal.InsturFizz<br>Area.A8240.online.UDT_SVS_DATE<br>D Data.Data_Area.A8240.online.W<br>D Data.Data_Area.A8240.online.W<br>Live Data.Data_Area.A8240.online.W<br>Live Data.Data_Area.A8240.online.B<br>untFizz.Live Data.Data_Area.A8240.online.B<br>Live Data.Data_Area.A8240.online.B<br>Data.Data_Area.A8240.online.B<br>Data.Data_Area.A8240.online.B<br>Data.Data_Area.A8240.online.B<br>Data.Data_Area.A8240.online.B<br>Data.Data_Online.B<br>Data.Data_Online.B<br>Data.Data_Online.B<br>Data.Data_Area.A8240.online.B<br>Data.Data_Area.A8240.online.B<br>Data.Data.Data_Area.A8240.online.B<br>Data.Data.Data.Data.Data_Area.A8240.online.B<br>Data.Data.Data.Data.Data.Data.Data.Data | IM<br>T date<br>Live Data.Data_Area.AB24<br>TIME,GLobal.InstantFizz.L<br>RITE_DINT,Global.InstantF<br>RITE_STRING",<br>ne.BATCH_MIXPRESSURE,GLob<br>40.online.BATCH_ZONE1,Glo<br>online.BATCH_ZONE1,Glo<br>online.BATCH_ZONE1,Global.Instant<br>FAND,Global.InstantFizz.Live Data<br>InstantFizz.Live Data | Aa Aa Aa Aa Aa Aa Aa Aa Aa Aa Aa Aa Aa A |                    |

A list of tags will be returned. This list can be navigated using the magnifying glass button in the upper right corner of the response section.

- Copy the tag name in question and paste it to notepad.
- After running the Tag Browse request, define the Get Data request as it appears below:

| Post Login   Post Tag Browse  Post Get Data  + ***                                                                                                    | No Environment 🔹   |
|----------------------------------------------------------------------------------------------------|--------------------|
| ▶ Get Data                                                                                                    | Examples 0 🔻 BUILD |
| POST • http://111.111.1112344/api/1/timeseriesDataService                                                                                                    | Send 🝷             |
| Params     Authorization     Headers (9)     Body ●     Pre-request Script     Tests     Settings <ul> <li>none</li> <li>form-data</li> <li>x-www-form-urlencoded</li> <li>raw</li> <li>binary</li> <li>GraphQL</li> <li>JSON</li> <li></li> </ul> <li>Figure 1</li> |                    |
| <pre>1 {</pre>                                                                                                    |                    |

- Replace COPIED TAG NAME with the tag name that was copied to note pad after the Tag Browse request.
- Replace the START DATETIME and the END DATETIME with the start and end dates in question. For real-time data, set this to the last five minutes from the current time.
- Send this request.

Values will be returned with timestamps corresponding to the recorded "variant" value similar to the output below:

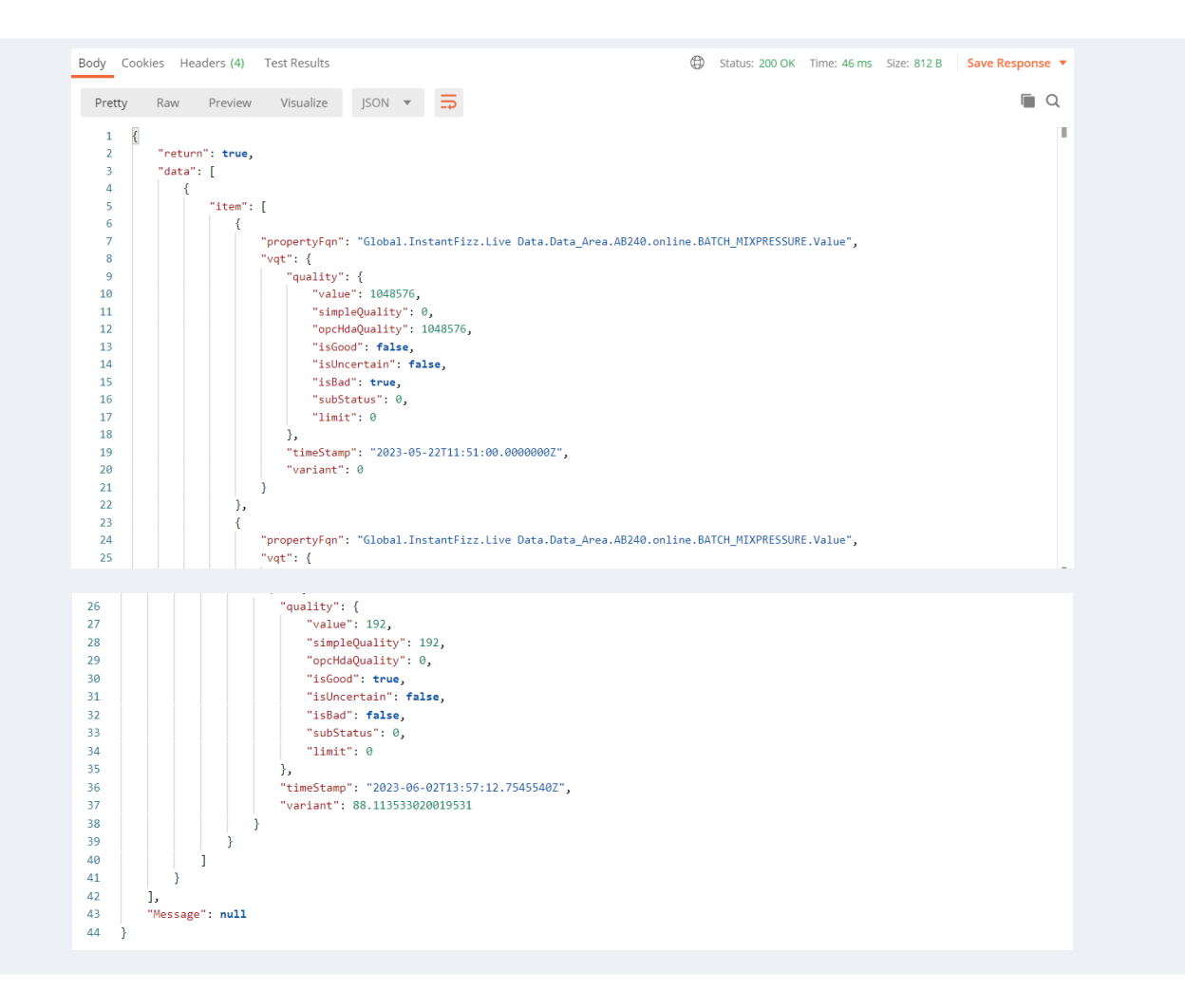